**To submit a close-out payment:** All enrolled trainees with 8 or more hours must be approved for both a first and second progress payment. If the contract contains trainees with less than 8 hours, you must either (1) drop the trainees (<u>Mass Drop Trainees</u>) or (2) submit all progress payments and wait for approval (<u>Manual Progress Payments</u> / <u>Upload Progress Payments</u>). Trainee(s) with valid hours less than 8 will be automatically dropped upon submittal of the close-out invoice.

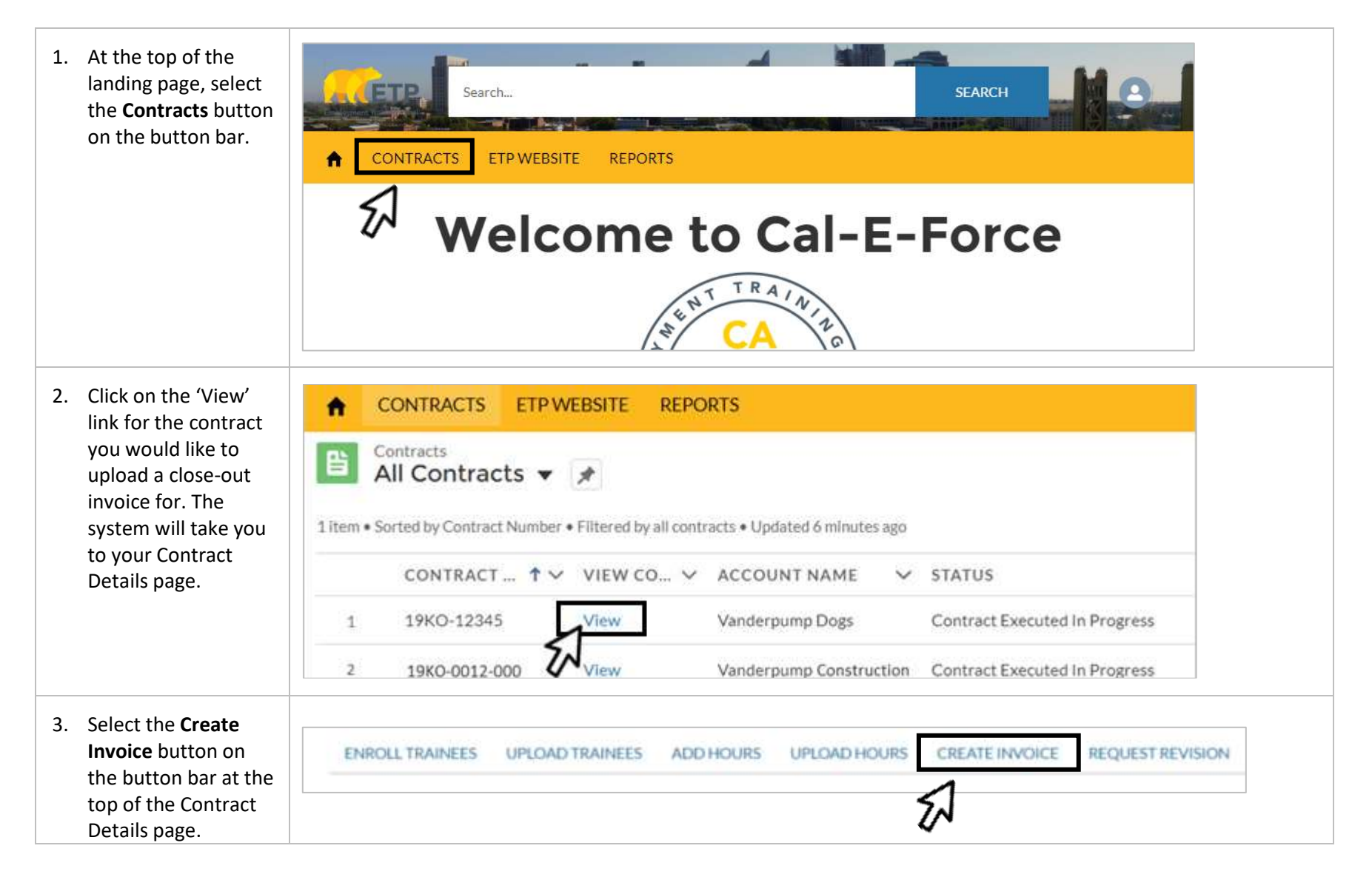

| 4. Choos<br>from<br>types<br><b>Uploa</b>                                                                  | se <b>Closeout</b><br>the invoice<br>and click<br>ad Payments.                                                                                                    | Choose Invoice Type                                                                                                    |
|----------------------------------------------------------------------------------------------------|----------------------------------------------------------------------------------------------------|----------------------------------------------------------------------------------------------------|
| *Close<br>contro<br>payme                                                                                  | e-Out is the<br>act's last final<br>ent.                                                                                                    | Progress Final Close - Out                                                                                                    |
| Close-<br>autom<br>traine<br>hours.                                                                        | Out will<br>natically drop all<br>res less than 8                                                                                                    | Cancel Upload Payments Next                                                                                                    |
| 5. If you<br>CSV c<br>invoid<br>stand<br>select<br>to Ter<br>down<br>temp<br><i>If you</i><br><i>prepg</i> | a do not have a<br>containing your<br>ce in the<br>lard format,<br>t <b>Click Here</b> next<br>mplate 2 to<br>aload the<br>late.<br>have a file<br>red. skip to step 8 | Please Upload your CSV file here: Choose File No file chosen Upload Note: Please use the standard templates to upload Payment data (Progress Payments and Final-Closeout Payments) Template 2 Click Here to download the template if you are uploading Payments for "Final Payments" |

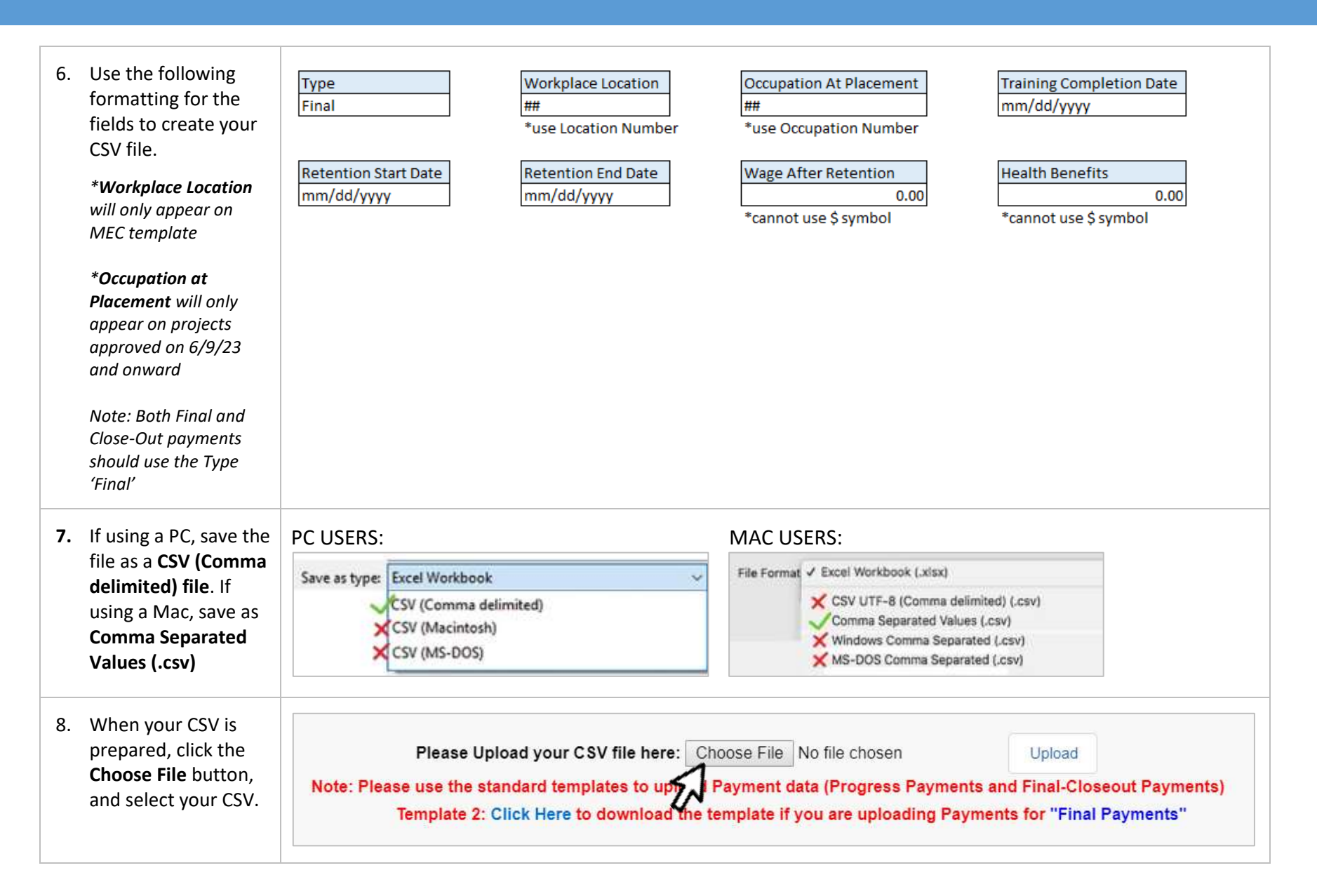

| 9. Click the Upload button.                                                                                                    |                                                                                                    | Back                                                      |                                                  |                                            |                                          |                 |  |
|----------------------------------------------------------------------------------------------------|----------------------------------------------------------------------------------------------------|-----------------------------------------------------------|--------------------------------------------------|--------------------------------------------|------------------------------------------|-----------------|--|
| 10. The system will then provide you with a summary of what has                                                                                                    | TRAINEE EMPLOYEE ID<br>7901-Stassi Schroeder<br>7903-Lala Kent                                                                                                    | TYPE TRAINING COMPLET<br>Final 4/3/2019<br>Final 4/3/2019 | ION DATE RETENTION START<br>4/4/2019<br>4/4/2019 | DATE RETENTION END<br>7/3/2019<br>7/3/2019 | DATE WAGE AFTER RE<br>\$15.85<br>\$12.50 | S0.00<br>\$1.75 |  |
| been uploaded and<br>any errors messages.                                                                                                    | 7904 - Jax Taylor                                                                                                    | Final 4/3/2019                                            | 4/4/2019                                         | 7/3/2019                                   | \$14.95                                  | \$0.00          |  |
|                                                                                                    | *If you receive an error message and would like to submit a special review request for a trainee, you must submit a manual invoice. See <u>ETP Cal-E-Force Reference Guide – Manual Close-Out Payment</u> .                                                    |                                                           |                                                  |                                            |                                          |                 |  |
| 11. Click the Upload payments button to complete your upload.<br>Back to Invoice When you are satisfied with the records above, click the Upload Payments button to upload the payments button to upload the payments butt |                                                                                                    |                                                           |                                                  |                                            |                                          |                 |  |
| 12. You will be taken to a confirmation message. <i>Do NOT navigate away until you receive a payment status</i>                                                                                                    | Your upload is processing. <i>Please do NOT close this tab or click away until you receive a payment status email.</i> Once the upload is done and you receive your status email, please proceed by clicking the "Go To Create Invoice" button Back to Invoice |                                                           |                                                  |                                            |                                          |                 |  |
| <i>email (from Cal-E-<br/>Force)</i> . Once you<br>receive an email,<br>proceed by clicking<br>the <b>Go To Create</b>                                                                                                    | Go Back Disc                                                                                                    | ard Invoice                                               |                                                  |                                            | ~                                        |                 |  |

| 13. Cal-E-Force will<br>display a summary of<br>the invoice you have<br>created. To submit<br>the invoice, click the<br><b>Submit</b> button.<br><i>To discard the</i><br><i>invoice, click Discard</i> | Vanderpum<br>Invoice Date<br>2019-06-19<br>Contract Number<br>19KO-12345 | p Dogs                  | Total Amount Requested<br>\$347.88 |          |  |
|----------------------------------------------------------------------------------------------------|--------------------------------------------------------------------------|-------------------------|------------------------------------|----------|--|
| Invoice.                                                                                                    | PAYMENT TYPE                                                             | JOB NUMBER              | NUMBER OF TRAINEES                 | TOTAL    |  |
| To save a draft of<br>your invoice and<br>return to the<br>Contract Detail Page,<br>click <b>Back to</b><br><b>Contract</b> .                                                                           | Final                                                                    | 2                       | 3                                  | \$347.88 |  |
|                                                                                                    | Previous Back to                                                         | o Contract Discard Invo | lice                               | Submit   |  |